# 電子レセプトの編集方法 その2

## 第二公費の番号追加と一部負担金の修正

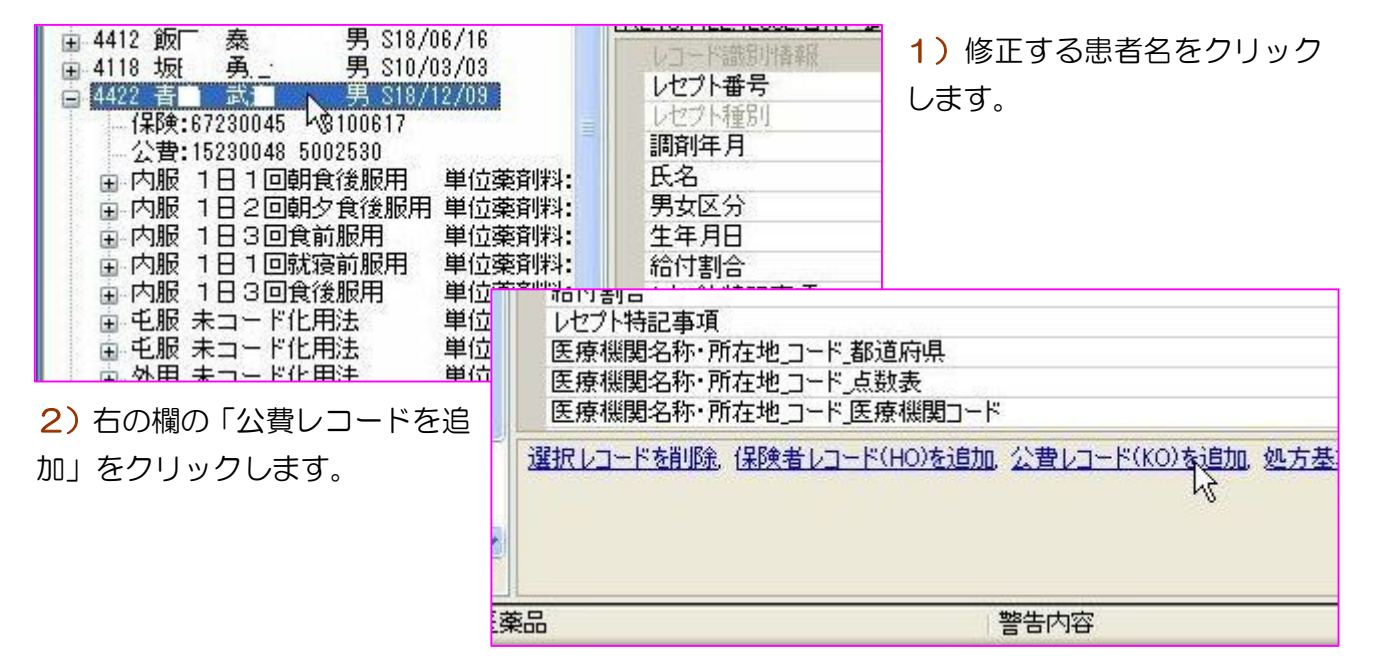

#### 3) 公費負担医療 負担者番号欄をクリックするとKO欄に入力できます。

| レコート調応力力育業限   | KO                                        |
|---------------|-------------------------------------------|
| 公費負担医療_負担者番号  |                                           |
| 公費負担医療_受給者番号  | Le la la la la la la la la la la la la la |
| 公費負担医療_任意給付区分 |                                           |
| 処方箋受付回数       | 0                                         |
| 合計点数          | 0                                         |
| 一部負担金額        |                                           |

#### 4) 同様に、公費負担医療 受給者番号欄をクリックして「0000000」を入力。

| SH.01.1.006.3.3 |          |
|-----------------|----------|
| レコード識別情報        | KO       |
| 公費負担医療_負担者番号    | 82230004 |
| 公費負担医療」受給者番号    | 0000000  |
| 公費負担医療_任意給付区分   | 45       |
| 処方箋受付回数         | 0        |
| 合計点数            | 0        |
| 一部負担金額          |          |

子ども 医療費 「81230005」 受給者番号は各公費共通 ※参考 障害者 医療費 「82230004」 「83230003」 母子家庭医療費 「85230001」 精神障害医療費

# [000000]

(愛知県国保の場合)

| 5) 一部負担金の修正 |  |
|-------------|--|
|-------------|--|

| 第一公費をクリックします。                                                                                                    |                                                            |
|----------------------------------------------------------------------------------------------------|------------------------------------------------------------|
|                                                                                                    | 公費月担医療」又結者番亏<br>公費負担医療」任意給付区分<br>処方箋受付回数<br>合計点数<br>一部負担金額 |
| <ul> <li>■ 内服 1日1回朝食後服用 単位薬剤料:</li> <li>■ 内服 1日2回朝夕食後服用 単位薬剤料:</li> <li>■ 内服 1日3回食前服用 単位薬剤料:</li> <li>■ 内服 1日3回食後服用 単位薬剤料:</li> <li>■ 内服 1日3回食後服用 単位薬剤料:</li> <li>■ 内服 1日3回食後服用 単位薬剤料:</li> <li>■ 中服 キュード化用法 単位薬剤料:</li> </ul> | 選択レコードを削除                                                  |

6) レコード識別情報欄の「一部負担金額」欄をクリックして金額を修正します。

|               | KO       |
|---------------|----------|
| 公費負担医療_負担者番号  | 15230048 |
| 公費負担医療_受給者番号  | 5002530  |
| 公費負担医療_任意給付区分 |          |
| 処方箋受付回数       | 2        |
| 合計点数          | 2016     |
| 一部負担金額        | 2016     |

### 7) 修正後、[RECEIPTY.CYO 保存]ボタンを押します。

| CSV     | 保存          | F2                  | F3 F4                  | F5                   |
|---------|-------------|---------------------|------------------------|----------------------|
| 提出先     | 国保連合会       |                     | RECEIPTY.CYOI果存        |                      |
| 02-tn   | <b>∌</b> i. | ⊔ <u>20 /02 /20</u> | 777770000 Jt*=+%.k*20: | <u>سمح:t-۱h-۲۸۵۱</u> |
| 92:加    | 書言          | H20/02/28           | 777770000 :ペンニードル 32   | Gテーパー 6mm            |
| 92:加;   | 書`:         | H20/02/20           |                        |                      |
| 62:祖(`) | エ 清江        | H20/02/22           |                        |                      |
| 62:祖二分  | 工活的         | H20/02/08           |                        |                      |

以上。